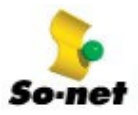

第二章 動態 IP 寬頻服務 連線疑難雜症解答

## 無法連上 Internet

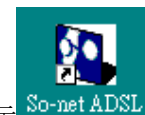

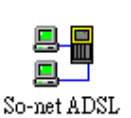

請用您的滑鼠左鍵點選二下桌面上的【So-net ADSL】圖示<sup>So-met ADSL</sup>,並開啓連線圖示

| 🚪 So-net ADSL    | , [So-net ADSL]                        |    |
|------------------|----------------------------------------|----|
| So-net           | So easy,So fun l<br>www.so-net.net.tw  |    |
| – User Informati | on                                     |    |
| User Name        | momo                                   |    |
| Password         | *****                                  |    |
|                  | 🔽 Save password                        |    |
| - Messages       |                                        |    |
| Ready            | ====================================== |    |
|                  | Connect Exit                           | 輸入 |

入帳號與密碼之後,請按【Connect】進行連線

## OK

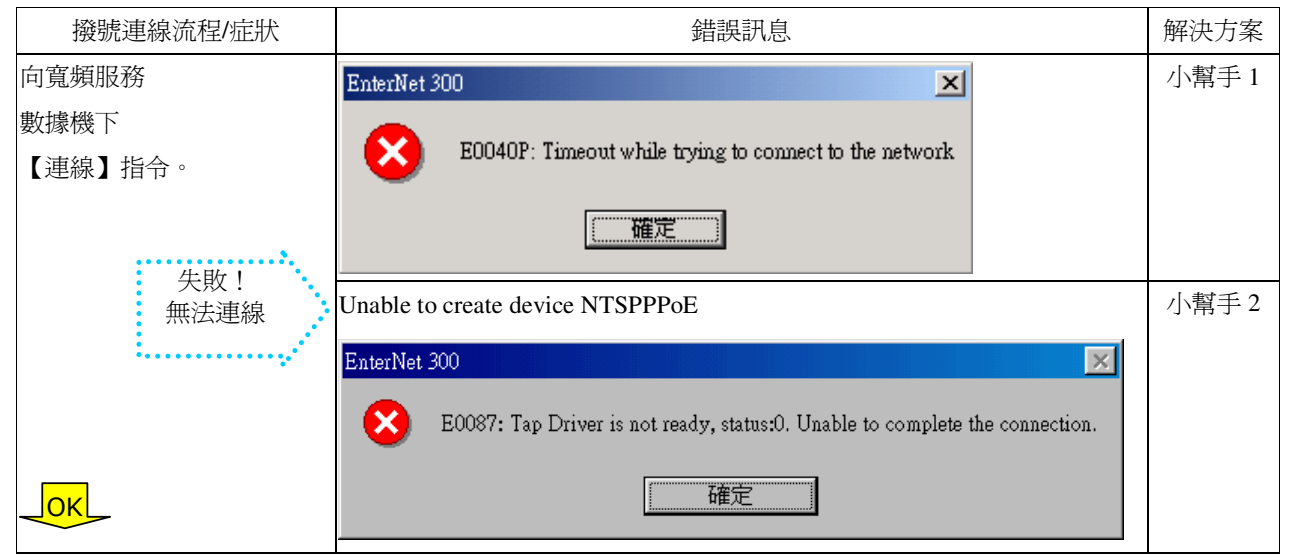

連上 So-net 後,接著驗證【帳號】和【密碼】。

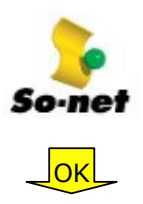

| 驗證帳號與密<br>確 |             | Authentication failed                                                                | 小幫手3    |
|-------------|-------------|--------------------------------------------------------------------------------------|---------|
| Hun         | 失敗![帳號]或    | EnterNet 300                                                                         |         |
|             | [密碼]錯誤。     | E0037P: Login failed, make sure you have entered the correct User Name and Password. |         |
|             | ÷           | 確定                                                                                   |         |
| 維持正常連線      |             |                                                                                      | 小幫手4    |
|             | 生晦!         | EnterNet 300                                                                         | 3 113 3 |
|             | 大敗:<br>空伏斷線 | E0003: You must select a network Protocol (IP,IPX, or NetBEUI)                       |         |
|             |             | 確定                                                                                   |         |
|             |             | нрели                                                                                |         |

連線成功

## 其他疑難雜症

| 症狀                                     | 訊息                                                                                                    | 解決方案 |
|----------------------------------------|----------------------------------------------------------------------------------------------------|------|
|                                        | ・ADSL 帳號啓用作業                                                                                                    | 小幫手5 |
| 可以連線,但僅能連到<br>【帳號啓用】的網頁                | 新申請的 ADSL 會員請在此處開階帳號,以便您開始使用 ADSL 服務,開階帳號前諸先閱讀<br>So-net 服務條款。<br>④通則:<br>一、凡會員申請租用本公司網際網路連線服務之業務(以下簡稱本業務),應<br>依本租用約定條款辦理。                        |      |
| ······································ | 二、會員應遵守本租用約定條款、本公司各項相關業務營業規章及其他相關法<br>令規定租用本業務。<br>* So-net 貼心提醒您,在輸入帳號階用碼之前,請先確認中華電信已經派員至府上安裝 ADSL,<br>以確保您的權益!在正式階用您的階用碼之後,So-net 即關始計算您的連線服務費用。 |      |
|                                        | 中華電信已於西元 2007 ▼ 年 5 ▼ 月 31 ▼ 日到府安裝 若中華電信還没到   帳 第安委完成,請按   下面按鉛查詢進度 進度查詢                                                                           |      |
|                                        | (*按下確定視同會員同意遵守以上So-ne的租用條款。)                                                                                                    |      |
|                                        | 同意,確定送出                                                                                                    |      |